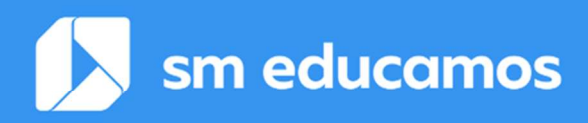

### Comunicación Proyecto 'LOOIFP' Cambios importantes (Versión 1.0)

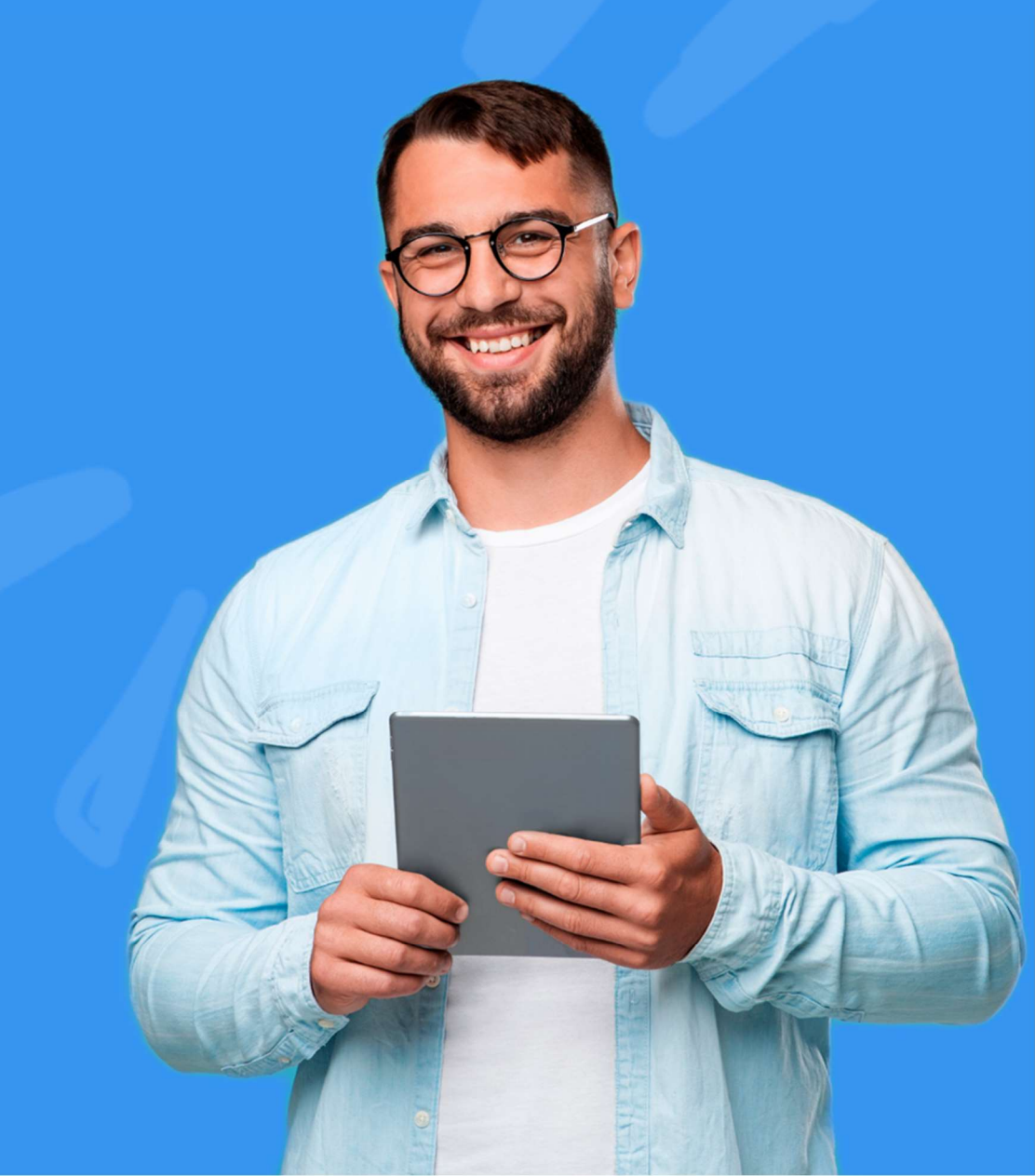

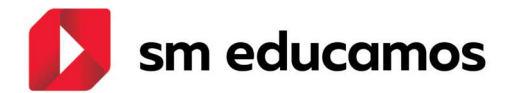

### ÍNDICE

| 1. | Estr           | uctura                                        |                            |         |                             |                       |
|----|----------------|-----------------------------------------------|----------------------------|---------|-----------------------------|-----------------------|
|    | 1.1.<br>(estru | TELOOIFP-18.<br>ctura). [CFGB][C              | Evaluación<br>FGM][CFGS]   | por     | competencias/Resultados     | aprendizaje<br>3      |
| 2. | Mae            | estros                                        |                            |         |                             |                       |
|    | 2.1.<br>notas  | TELOOIFP-111. A oficiales                     | ragón y Castil             | a y Leo | ón. [CFGB][CFGM][CFGS]. Ac  | ctualización de<br>23 |
|    | 2.2.<br>divers | TELOOIFP-114. <sup>-</sup><br>idad. [CFGB][CF | Todas las CC/<br>GM][CFGS] | AA. Ac  | tualización de medidas de   | atención a la<br>24   |
|    | 2.3.<br>[CFGN  | TELOOIFP-115. <sup>-</sup><br>1][CFGS]        | Todas las CC               | AA. Ac  | tualización de decisiones o | de promoción.<br>25   |

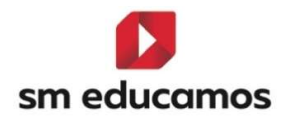

## 1. Estructura

1.1. TELOOIFP-18. competencias/Resultados a [CFGB][CFGM][CFGS].

Evaluación por aprendizaje (estructura).

S.A.

Se implementa la estructura para adaptar SM Educamos a la nueva ley de formación profesional en los ciclos formativos de grado básico, medio y superior. El usuario para poder configurar las competencias específicas o los resultados de aprendizaje accederá a Evaluación/Competencias Clave. A continuación, se detalla:

#### 1.1.1. Datos/Perfiles/Perfil pestaña 'Competencias clave':

El nombre pasa a denominarse 'Perfil':

Módulo

Competencias Perfil

Y en la pestaña de **Evaluaciones/Competencias clave** también y para **todas las etapas**:

| O <sup>©</sup> Ev | aluación por competencias clave<br>Iguración de la evaluación por competencias | INF | PRIM | Eso | Васн | Сгав | Сгам | CFGS |
|-------------------|--------------------------------------------------------------------------------|-----|------|-----|------|------|------|------|
| PERFIL            | EVALUACIÓN                                                                     |     |      |     |      |      |      |      |

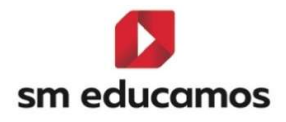

## 1.1.2. En Evaluaciones/Competencias clave – pestaña 'Competencias':

En **CFGB** se **seguirá mostrando** la pestaña ya que los Ámbitos de la Comunicación y Ciencias Sociales (I y II) y Ámbito de ciencias aplicadas (I y II) deben ser evaluadas las competencias clave.

| Evaluación por competencias clave                                        | INF      | P <sub>RIM</sub> Esc | Васн Сгав     | Сғам | CF |
|--------------------------------------------------------------------------|----------|----------------------|---------------|------|----|
| OMPETENCIAS PERFIL EVALUACIÓN                                            |          |                      |               |      |    |
| Criterios de selección                                                   |          |                      |               |      |    |
| 2024-2025 Y                                                              |          |                      |               |      |    |
| Competencia                                                              | © @      | Reducido             | Ley educativa |      |    |
| Competencia en Comunicación Lingüística                                  | <b>×</b> | CGL                  | LOMLOE        |      |    |
| Competencia Plurilingüe                                                  | ~        | CP                   | LOMLOE        |      |    |
| Competencia Matemática y Competencia en Ciencia, Tecnología e Ingenieria | ~        | STEM                 | LOMLOE        |      |    |
| Competencia Digital                                                      | ~        | CD                   | LOMLOE        |      |    |
| Competencia Personal, Social y de Aprender a Aprender                    | ~        | CPSAA                | LOMLOE        |      |    |
| Competencia Ciudadana                                                    | ~        | cc                   | LOMLOE        |      |    |
| Competencia Emprendedora                                                 | ×        | CE                   | LOMLOE        |      |    |
| Competencia en Conciencia y Expresión Culturales                         | ~        | CCEC                 | LOMLOE        |      |    |

En **CFGM y CFGS no**, debido a que no se va a trabajar con la competencia básica según la LOOIFP.

| Configuración de la evaluación por | competencias clave | INF PRIM ESO BACH CFGB CFGM CFGS |                     |
|------------------------------------|--------------------|----------------------------------|---------------------|
| PERFIL EVALUACIÓN                  |                    |                                  |                     |
| Criterios de selección             |                    |                                  |                     |
| 2024-2025                          | ✓ Seleccione clase | ♥ Seleccione materia             | ✓ Mostrar inactivos |

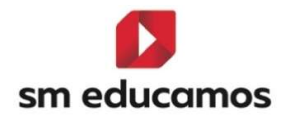

- 1.1.3. En **Evaluaciones/Competencias clave** pestaña **'Perfil'**:
  - Solo se mostrarán datos si se selecciona ciclos de LOMLOE para CFGB:

| Configuración de la evaluación po                 | petencias clave<br>r competencias                   |                                                              | Eso BACH CFGB CFGM CFGS               |
|---------------------------------------------------|-----------------------------------------------------|--------------------------------------------------------------|---------------------------------------|
| COMPETENCIAS PERFIL EVAN                          | LUACIÓN                                             |                                                              |                                       |
| Criterios de selección                            |                                                     |                                                              |                                       |
|                                                   |                                                     |                                                              |                                       |
| 2024-2025                                         | ✓ 1º A SERV ADM LOMLOE                              | Módulo profesional 1                                         | r inactivos                           |
|                                                   |                                                     |                                                              |                                       |
| Configuración del cálcu                           | lo de la calificación del módulo o                  | ámbito en evaluaciones intermedias                           |                                       |
|                                                   | and and for the second state                        |                                                              |                                       |
| Catilicación del modulo segun                     | ponderación (peso) de los resultados de aprendizaje | 2                                                            |                                       |
| <ul> <li>Calificación del módulo según</li> </ul> | ponderación (peso) de los Criterios                 |                                                              |                                       |
| Calificación del módulo según                     | ponderación (peso) de los elementos del Cuaderno o  | de Competencias                                              |                                       |
| Número máximo de criterios y estánd               | ares esenciales evaluados negativamente:            |                                                              |                                       |
|                                                   |                                                     |                                                              |                                       |
| Resultado de aprendizaje/Criterio                 | Reduc. Vis                                          | sible Peso Esenc. Empresa                                    |                                       |
| Gtobal                                            |                                                     |                                                              |                                       |
|                                                   |                                                     |                                                              |                                       |
|                                                   |                                                     | GUARDAR                                                      | COPIAR IMPORTAR IMPRIMIR              |
|                                                   |                                                     |                                                              |                                       |
| Sevaluación por comp                              | etencias clave                                      |                                                              |                                       |
| Configuración de la evaluación por o              | competencias                                        |                                                              | SO BACH CFGB CFGM CFGS                |
| OMPETENCIAS PERFIL EVALU                          | IACIÓN                                              |                                                              |                                       |
|                                                   |                                                     |                                                              |                                       |
| Criterios de selección                            |                                                     |                                                              |                                       |
| 2024-2025                                         | ✓ 1 <sup>2</sup> A SERV ADM LOMLOE                  | 🗸 Ámbito de la Comunicación y Ciencias Sociale 🗸 🗌 Mostrar i | nactivos                              |
|                                                   |                                                     | k≥                                                           |                                       |
| Configuración del cálcul                          | o de la calificación del módulo o á                 | mbito en evaluaciones intermedias                            |                                       |
|                                                   |                                                     |                                                              |                                       |
| Calificación del ámbito según po                  | onderación (peso) de las Competencias específicas   |                                                              |                                       |
| 🔿 Calificación del ámbito según po                | onderación (peso) de los Criterios                  |                                                              |                                       |
| 🔿 Calificación del ámbito según po                | onderación (peso) de los elementos del Cuaderno de  | Competencias                                                 |                                       |
|                                                   |                                                     |                                                              |                                       |
| Número máximo de criterios esenciales             | evaluados negativamente                             |                                                              |                                       |
|                                                   |                                                     |                                                              |                                       |
| Competencia específica/Criterio                   | Reduc. Visible Peso                                 | Esenc. CCL CP                                                | STEM                                  |
| (see the second                                   |                                                     | CCE1 CCL2 CCL3 CCL4 CCL5 CP1 CP2 CP3 STEM1 STEM              | M2 STEM3 STEM4 STEM5 CD1 CD2          |
|                                                   |                                                     |                                                              | · · · · · · · · · · · · · · · · · · · |

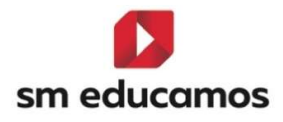

#### Y de LOOIFP para CFGM/CFGS

| Evaluación por com<br>Configuración de la evaluación po | petencias cl<br>r competencias | ave                     |                       |          |                 |        | INF | PRIM    | Eso          | Васн   | FGB      | M C   |
|---------------------------------------------------------|--------------------------------|-------------------------|-----------------------|----------|-----------------|--------|-----|---------|--------------|--------|----------|-------|
| EVALUACIÓN                                              | C3                             |                         |                       |          |                 |        |     |         |              |        |          |       |
| Criterios de selección                                  |                                |                         |                       |          |                 |        |     |         |              |        |          |       |
| 2024-2025                                               | ~                              | 1ºA GES ADM LOC         | DIFP                  | *        | Módulo profesio | nal 1  | ~   | 🗌 Mostr | ar inactivos |        |          |       |
| Configuración del cálcu                                 | lo de la calific               | ación del mó            | dulo en evaluad       | ciones i | ntermedias      |        |     |         |              |        |          |       |
| Calificación del módulo según                           | ponderación (peso) d           | e la calificación en lo | s Resultados de apren | dizaje   |                 |        |     |         |              |        |          |       |
| Calificación del módulo según                           | ponderación (peso) d           | e los Criterios         |                       |          |                 |        |     |         |              |        |          |       |
| <ul> <li>Calificación del módulo según</li> </ul>       | ponderación (peso) d           | e los elementos del C   | Cuaderno de Competer  | ncias    |                 |        |     |         |              |        |          |       |
| imero máximo de criterios y estánd                      | ares esenciales evalu:         | ados negativamente:     |                       |          |                 |        |     |         |              |        |          |       |
| sultado de aprendizaje/Criterio                         |                                | Reduc.                  | Visible               |          | Peso            | Esenc. |     | Empres  | 8            |        |          |       |
| abat.                                                   |                                |                         |                       |          |                 |        |     |         |              |        |          |       |
|                                                         |                                |                         |                       |          |                 |        |     | GUARDAR | COPIAI       | R IMPC | IRTAR IN | IPRIN |

Si los ciclos **no parten de las leyes indicadas** anteriormente se quedará en los criterios de selección **sin cargar nada** más en la pantalla.

| Configuración de la evaluación | mpetencias cla<br>por competencias | ave        |   |                                 | INF | PRIM Eso Baci       | Сгав | CFGM CFGS |
|--------------------------------|------------------------------------|------------|---|---------------------------------|-----|---------------------|------|-----------|
| COMPETENCIAS PERFIL E          | VALUACIÓN                          |            |   |                                 |     |                     |      |           |
| Criterios de selección         |                                    |            |   |                                 |     |                     |      |           |
| 2024-2025                      | •                                  | 1º ARTES A | * | Módulo de ciencias aplicadas II | ×   | 🗌 Mostrar inactivos |      |           |

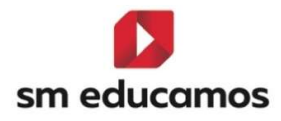

- 2. En CFGB nos vamos a encontrar con dos tipos de pantalla:
  - a. Si seleccionamos un ámbito:

Se puede configurar el cálculo de la calificación del ámbito, así como crear, editar o eliminar competencias específicas y criterios asociados a las competencias clave.

| 2024-2025                                                                                                    |
|----------------------------------------------------------------------------------------------------|
| Configuración del cálculo de la calificación del módulo o ámbito en evaluaciones intermedias   Calificación del ámbito según ponderación (peso) de las Competencias específicas  Calificación del ámbito según ponderación (peso) de los Criterios  Calificación del ámbito según ponderación (peso) de los elementos del Cuaderno de Competencias |
| Calificación del ámbito según ponderación (peso) de las Competencias específicas     Calificación del ámbito según ponderación (peso) de los Criterios     Calificación del ámbito según ponderación (peso) de los elementos del Cuaderno de Competencias                                                                                          |
|                                                                                                    |
| Número máximo de criterios esenciales evaluados negativamente                                                                                                    |
| Competencia específica/Criterio Reduc. Visible Peso Esenc. CCL CP STEM                                                                                                    |
| -Linkai                                                                                                    |
| Competencia Específica 1 CE1 I I I I I I I I I I                                                                                                    |
| Criterio 1 CR1 I I I                                                                                                    |
| 4                                                                                                    |

#### b. Si seleccionamos un módulo

Se puede configurar el cálculo de la calificación del módulo, así como crear, editar o eliminar resultado de aprendizajes asociados (esencial y/o empresa) y criterios asociados a los resultados de aprendizaje.

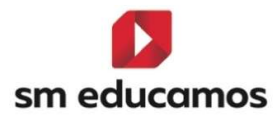

| 2024-2025                                                                                                    | 1º A SERV AD                 | M LOMLOE                   | ✓ Módulo profesi   | ional 1  | - Mostra | r inactivos |          |          |
|----------------------------------------------------------------------------------------------------|------------------------------|----------------------------|--------------------|----------|----------|-------------|----------|----------|
| Configuración del cálculo de la califica                                                                                                    | ción del r                   | nódulo o ámbito er         | n evaluaciones int | ermedias |          |             |          |          |
| Calificación del módulo según ponderación (peso) de la<br>construcción del módulo según ponderación (peso) de la<br>construcción de la<br>construcción de la<br>construcción de la<br>con | os Resultados                | de aprendizaje             |                    |          |          |             |          |          |
| <ul> <li>Calificación del módulo según ponderación (peso) de la<br/>Calificación del módulo según ponderación (peso) de la</li> </ul>                                                                                                    | os Criterios<br>os elementos | del Cuaderno de Competenci | ias                |          |          |             |          |          |
| Número máximo de criterios y estándares esenciales evaluado                                                                                                    | is negativamei               | nte:                       |                    |          |          |             |          |          |
| Resultado de aprendizaje/Criterio                                                                                                    | Reduc.                       | Visible                    | Peso               | Esenc.   | Empresa  |             |          |          |
| Stopat                                                                                                    |                              |                            |                    |          |          |             |          |          |
| Resultado de aprendizaje 1                                                                                                    | RAI                          |                            | 1                  |          |          |             |          |          |
| Criterio RA1                                                                                                    | CRA1                         |                            | 1                  |          |          |             |          |          |
| Resultado de aprendizaje 2                                                                                                    | RA 2                         |                            | 1                  |          |          |             |          |          |
| Criterio RA2                                                                                                    | CRA2                         |                            | 1                  |          |          |             |          |          |
|                                                                                                    |                              |                            |                    |          |          |             |          |          |
|                                                                                                    |                              |                            |                    |          | GUARDAR  | COPIAR      | IMPORTAR | IMPRIMIR |

3. En CFGM/CFGS al seleccionar un módulo se va a poder configurar el cálculo de la calificación del módulo, así como crear, editar o eliminar resultado de aprendizajes asociados (esencial y/o empresa) y **criterios asociados** a los resultados de aprendizaje.

| Criterios de selección                                                                                                    |                                                                                     |                          |                   |        |                   |  |  |  |  |
|----------------------------------------------------------------------------------------------------|-------------------------------------------------------------------------------------|--------------------------|-------------------|--------|-------------------|--|--|--|--|
| 2024-2025                                                                                                    | Administra                                                                          | ción y finanzas LOOIFP A | ♥ Módulo profesio | nal 1  | Mostrar inactivos |  |  |  |  |
| Configuración del cálculo de la calificac                                                                                                    | Configuración del cálculo de la calificación del módulo en evaluaciones intermedias |                          |                   |        |                   |  |  |  |  |
| <ul> <li>Calificación del módulo según ponderación (peso) de la calificación en los Resultados de aprendizaje</li> <li>Calificación del módulo según ponderación (peso) de los Criterios</li> <li>Calificación del módulo según ponderación (peso) de los elementos del Cuaderno de Competencias</li> </ul> |                                                                                     |                          |                   |        |                   |  |  |  |  |
| Número máximo de criterios y estándares esenciales evaluados                                                                                                    | Número máximo de criterios y estándares esenciales evaluados negativamente:         |                          |                   |        |                   |  |  |  |  |
| Resultado de aprendizaje/Criterio                                                                                                    | Reduc.                                                                              | Visible                  | Peso              | Esenc. | Empresa           |  |  |  |  |
| (Italija)                                                                                                    |                                                                                     |                          |                   |        |                   |  |  |  |  |
| Resultado aprendizaje 1                                                                                                    | RA1                                                                                 |                          | 1                 |        |                   |  |  |  |  |
| Criterio 1                                                                                                    | CR1                                                                                 |                          | 1                 |        |                   |  |  |  |  |

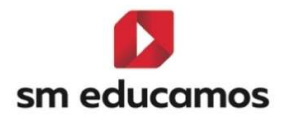

#### Tanto para el punto 2 y 3:

Para **crear**, **editar o eliminar** en el grid de las **competencias específicas/criterios o resultados de aprendizaje/criterios** será hará de la siguiente forma:

**Crear**: donde pone '**Global**' (para crear competencias específicas o resultados de aprendizaje) o donde la **competencia específica o el resultado de aprendizaje** aparecerá un botón '+'.

| Competencia específica/Criterio                         |   | Reduc.       | Visible     | Peso   |
|---------------------------------------------------------|---|--------------|-------------|--------|
| Global                                                  | Ð |              |             |        |
| Interpretar y transmitir información y datos científico |   | Añadir compe | tencia espe | cífica |

Y aparecerá, dependiendo si estamos en creación de competencias específicas o resultados de aprendizaje y/o criterios:

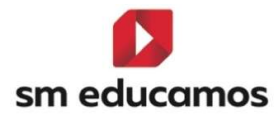

|        | Crear Compe   | tencia espe | cífica   | 2 |
|--------|---------------|-------------|----------|---|
| Nombre |               | P           | Reducido |   |
| Peso   | 🗋 Esencial    |             |          |   |
|        | GUARDAR       | CERRAR      |          |   |
|        | Crear resulta | do de apren | dizaje   | × |
| Nombre |               | 4           | Reducido |   |
| Peso   | 🗌 Esencial    | 🗌 Empresa   |          |   |
|        | GUARDA        | R CERRAR    |          |   |

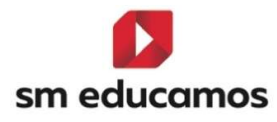

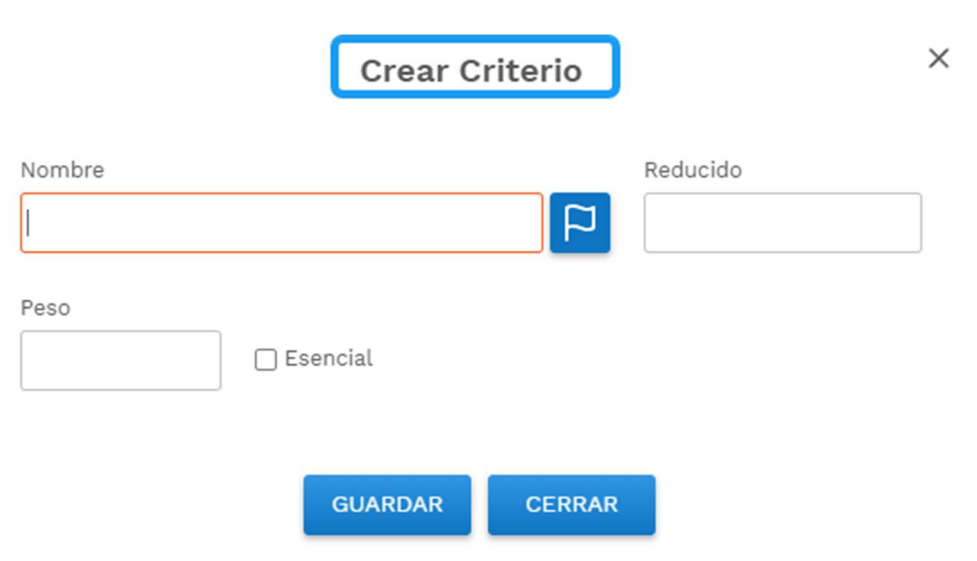

\*\*Los criterios no se pueden crear a nivel de empresa, solo los resultados de aprendizaje.

**Editar**: sobre la competencia específica, resultado de aprendizaje o el criterio, se pulsa sobre él y se cambia la descripción y/u otros elementos que sean necesarios.

| Resultado de aprendizaje/Criterio | Reduc. | Visible | Peso | Esenc. | Empresa |
|-----------------------------------|--------|---------|------|--------|---------|
| Giphal                            |        | •       |      |        |         |
| Resultado de aprendizaje 1        | RA1    |         | 1    |        |         |
| Resultado de aprendizaje 1        | CRA1   |         | 1    | 0      |         |

**Eliminar**: sobre la competencia específica, resultado de aprendizaje o el criterio al situarse con el ratón aparece un botón '-'y se puede eliminar con el consiguiente mensaje de aviso:

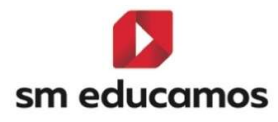

|  |  |  |  |   | Eliminar perfil sin calificaciones                                                                                   |
|--|--|--|--|---|----------------------------------------------------------------------------------------------------|
|  |  |  |  |   | El elemento seleccionado tiene elementos dependientes, se v<br>a proceder a eliminar toda la estructura. El elemento |
|  |  |  |  | 6 | seleccionado aún no tiene calificaciones, por lo que no                                                              |
|  |  |  |  |   | continuar con el proceso?                                                                                            |
|  |  |  |  |   |                                                                                                    |

Los botones que aparecen en la parte inferior de las pantallas de los puntos 4 y 5:

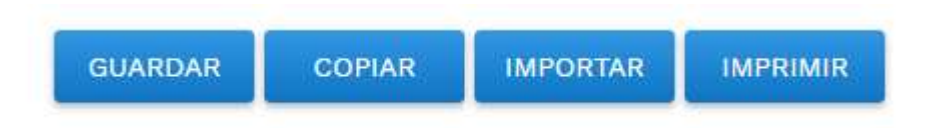

Tiene las mismas funciones en ambos espacios:

Guardar: Guarda los cambios realizados en el grid.

**Copiar**: copia un perfil de competencias (CFGB para ámbitos) o un perfil de resultados de aprendizaje (CFGB, CFGM y CFGS para resultados de aprendizaje).

Importar: al no tener propuesta por la comunidad autónoma no mostrará nada.

Imprimir: imprimirá lo que esté en el grid de la pantalla.

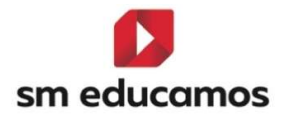

4. Para la configuración del cálculo de la calificación en las evaluaciones intermedias, tenemos tres tipos de ponderaciones a elegir por el centro que se basan en el peso de las competencias específicas (en CFGB para los ámbitos), el peso de los resultados de aprendizaje (en CFGB, CFGM y CFGS para los módulos), el peso de los criterios y el peso de los elementos del cuaderno de competencias (para ámbitos y módulos de CFGB, CFGM y CFGS).

| Configuración por competencias clave                                                             |                                   |
|--------------------------------------------------------------------------------------------------|-----------------------------------|
| COMPETENCIAS PERFIL EVALUACIÓN                                                                   |                                   |
| Criterios de selección                                                                           |                                   |
| 2024-2025 V 19 A SERV ADM LOMLOE V Ambito de la Comunicación y Ciencia:                          | ias Sociale 🗸 🗌 Mostrar inactivos |
| Configuración del cálculo de la calificación del módulo o ámbito en evaluaciones intermedias     |                                   |
| Calificación del ámbito según ponderación (peso) de las Competencias específicas                 |                                   |
| O Calificación del ámbito según ponderación (peso) de los Criterios                              |                                   |
| 🔿 Calificación del ámbito según ponderación (peso) de los elementos del Cuaderno de Competencias |                                   |
| Configuración de la evaluación por competencias                                                  |                                   |
| Criterios de selección                                                                           |                                   |
| 2024-2025 v 1º A SERV ADM LOMLOE v Módulo profesional 1                                          | Mostrar inactivos                 |
| Configuración del cálculo de la calificación del módulo o ámbito en evaluaciones intermedias     |                                   |
| Calificación del módulo según ponderación (peso) de los Resultados de aprendizaje                |                                   |
| 🔿 Calificación del módulo según ponderación (peso) de los Criterios                              |                                   |
|                                                                                                  |                                   |

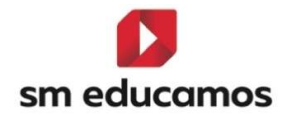

| Configuración por competencias clave     Configuración de la evaluación por competencias     PERFIL EVALUACIÓN |                     |
|----------------------------------------------------------------------------------------------------|---------------------|
| Criterios de selección                                                                                         |                     |
| 2024-2025 🗸 1 <sup>8</sup> Administración y finanzas LOOIFP A 🔹 Módulo profesional 1                           | ▼ Mostrar inactivos |
| Configuración del aclaute de la aplificación del módula en qualucciones intermedias                            |                     |
| Comparación del calculo de la calificación del modulo en evaluaciónes intermedias                              |                     |
| O Calificación del módulo según ponderación (peso) de los Criterios                                            |                     |
| ○ Calificación del módulo según ponderación (peso) de los elementos del Cuaderno de Competencias               |                     |

#### 1.1.4. En **Evaluaciones/Competencias clave** – pestaña **'Evaluación'**:

En CFGB, CFGM y CFGS y tanto para ámbitos como para módulos, se podrá seleccionar la evaluación en la que las competencias específicas y/o los resultados de aprendizajes es necesario ser evaluado, pudiendo elegir tanto intermedias como finales.

| Configuración de la evaluación por | competencias clave     |        |                 |                | INF              | PRIM | Eso  | сн Сғав | CFGM CFGS |
|------------------------------------|------------------------|--------|-----------------|----------------|------------------|------|------|---------|-----------|
| COMPETENCIAS PERFIL EVAL           | UACIÓN                 |        |                 |                |                  |      |      |         |           |
| Criterios de selección             |                        |        |                 |                |                  |      |      |         |           |
| 2024-2025                          | ▼ 1º A SERV ADM LOMLOE | ~ [A   | mbito de la Com | unicación y Ci | encias Sociale 🗸 |      |      |         |           |
| Competencia específica/Criterio    | _                      | Reduc. | <b>Z</b> INT1   |                | 💙 INT3           | ord  | Extr | F_OR    | ■ fEX     |
| Competencia Específica 1           |                        | CE1    |                 |                |                  |      |      |         |           |
|                                    |                        |        |                 |                |                  |      |      |         | GUARDAR   |

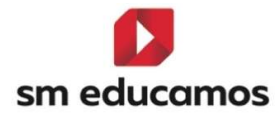

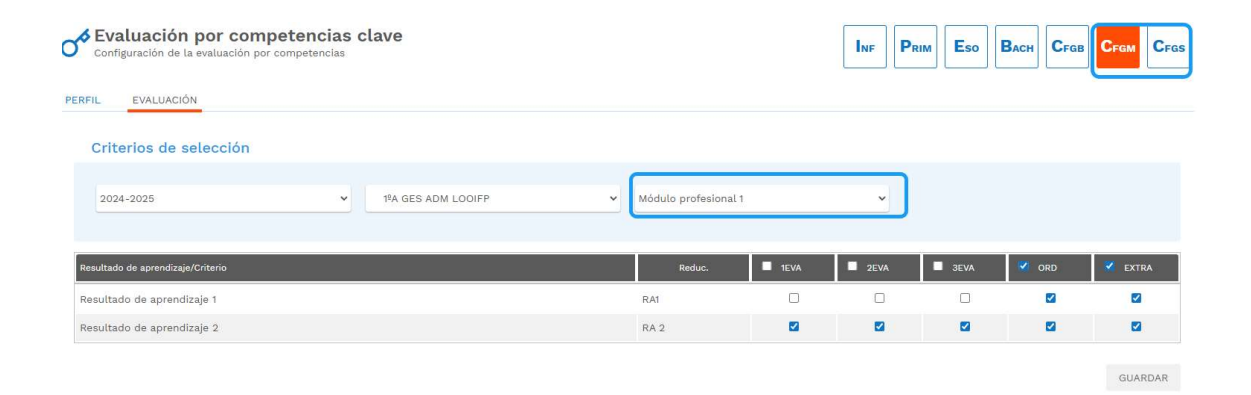

#### 1.1.5. En Evaluaciones/Competencias clave – pestaña 'Activación:

Esta pestaña **de momento estará oculta** para **CFGB**, **CFGM y CFGS** hasta que se termine su desarrollo y se explicará su funcionamiento. Actualmente está **configurado** para evaluar en las evaluaciones **finales**.

#### 1.1.6. En Datos/Usuarios/Alumnos – pestaña 'Expediente':

Cuando se trate de un alumno de **CFGB**, se seguirá mostrando por la evaluación de los ámbitos concretamente, el botón de '**Competencias clave**' para modificar/evaluar dichas competencias:

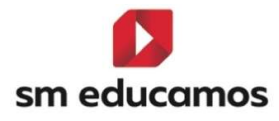

| Competencias cl                                                          | ave |          |       | ×                  |  |
|--------------------------------------------------------------------------|-----|----------|-------|--------------------|--|
| Alumno CFGB CFGB                                                         |     |          |       |                    |  |
| A SERV ADM LOMLOE                                                        |     |          |       |                    |  |
|                                                                          |     |          |       | LEYENDA            |  |
| Competencia (                                                            | € € | Reducido | Valor | Medida de atención |  |
| Competencia en Comunicación Lingüística                                  | ~   | CCL      | - •   |                    |  |
| Competencia Plurilingüe                                                  | ~   | CP       | -     |                    |  |
| Competencia Matemática y Competencia en Ciencia, Tecnología e Ingeniería | ~   | STEM     | - •   | •                  |  |
| Competencia Digital                                                      | ~   | CD       | -     | /                  |  |
| Competencia Personal, Social y de Aprender a Aprender                    | ~   | CPSAA    | - •   | /                  |  |
| Competencia Ciudadana                                                    | ~   | CC       | -     | ·                  |  |
| Competencia Emprendedora                                                 | ~   | CE       | - •   | ·                  |  |
| Competencia en Conciencia y Expresión Culturales                         | ~   | CCEC     |       | •                  |  |
| Media de competencias                                                    |     |          | - •   | ·                  |  |

Sin embargo, en **CFGM** y **CFGS no**, ya que no procede según la nueva ley de formación profesional

| Curso escolar<br>2024/25            |            |           |                 |         |   |          | ✓ Uver notas numéricas |         |   |          |       |           |        |          | CALIFI | CALIFICACIONES |     |
|-------------------------------------|------------|-----------|-----------------|---------|---|----------|------------------------|---------|---|----------|-------|-----------|--------|----------|--------|----------------|-----|
|                                     |            |           |                 |         |   |          |                        |         |   |          |       |           |        |          |        | C. Statement   |     |
| Materias                            |            |           |                 |         |   |          |                        |         |   |          |       |           |        |          |        |                |     |
| Bil. Descripción                    | Dual       | Cód. ofi  | Cód. m Nivel ed | Conv. 1 |   | Conv. 2  |                        | Conv. 3 |   | Conv. 4  |       | Conv. 5   | (      | Conv. 6  | с      | onv. 7         | 4   |
| Módulo profesional 1                |            | MP01      |                 | Ð       | ~ | Ð        | .*                     | Ð       | ~ | Ð        | ~     | Ð         | ~      | ÷        | ~      | ÷              | ~ * |
| Módulo profesional 2                |            | MP02      |                 | Ð       | ~ | Ð        | ~                      | Ð       | ~ | Ð        | ~     | Ð         | ~      | Ð        | ~      | Ð              | ~   |
| Módulo profesional 3                |            | MP03      |                 | Ð       | ~ | ÷        | ~                      | Ð       | ~ | ÷        | ~     | Ð         | ~      | Ð        | ~      | Ð              | ~   |
| Módulo profesional 4                |            | MP04      |                 | Ð       | × | $\oplus$ | ~                      | Ð       | ~ | $\oplus$ | ~     | Ð         | ~      | $\oplus$ | ~      | $\oplus$       | ~   |
| Proyecto intermodular I             |            | MPRO1     |                 | Ð       | ~ | Ð        | ~                      | Ð       | ~ | Ð        | ~     | Ð         | ~      | ÷        | ~      | Ð              | ~   |
| Proyecto intermodular II            |            | MPRO2     |                 | Ð       | ~ | Ð        | ~                      | Ð       | ~ | Ð        | ~     | Ð         | ~      | Ð        | ~      | Ð              | ~ . |
| Observaciones                       |            |           |                 |         |   |          |                        |         |   |          |       |           |        |          |        |                |     |
|                                     |            |           |                 |         |   |          |                        |         |   |          |       |           |        |          |        |                |     |
| Opciones de impresión               |            |           |                 |         |   |          |                        |         |   |          |       |           |        |          |        |                |     |
| O Acreditación de Evaluación (CFGS) | Expediente | académico |                 |         |   |          |                        |         |   |          |       |           |        |          |        | IMPRIM         | IR  |
|                                     |            |           |                 |         |   |          | (                      |         |   | DATOS A  | DICIO | IALES DEL | EXPEDI | ente g   | JARDAR | CEI            | RAR |

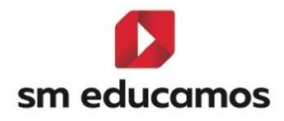

#### 1.1.7. En **Evaluación/Puesta de notas** – pestaña **'Tutor'**:

Cuando se trate de un alumno de CFGB, o de CFGM y CFGS, seguirá mostrando u ocultando la pestaña de 'Competencias clave', igual que en el expediente:

#### CFGB

| Evaluación del tutor<br>Seguimiento de calificaciones incidencias del alumno Ciclo<br>Formativo de Grado Básico |              |          |       | Eso PCPI BACH CFGB CFGM CFGG |
|----------------------------------------------------------------------------------------------------|--------------|----------|-------|------------------------------|
| RUPO INDIVIDUAL JUNTA EVALUACIÓN ACTITUDINAL PROFESOR EVALUACIÓN ACTITUDIN                                      | AL TUTOR     |          |       |                              |
| Criterios de selección                                                                                          |              |          |       |                              |
| Clases                                                                                                    | Evaluaciones |          |       |                              |
| 1º A SERV ADM LOMLOE                                                                                            | Ordinaria1   |          |       | <ul> <li>✓</li> </ul>        |
| Tadas las siumos                                                                                                |              |          |       |                              |
| v                                                                                                    |              |          |       |                              |
|                                                                                                    |              |          |       |                              |
|                                                                                                    |              |          |       |                              |
|                                                                                                    |              |          |       |                              |
|                                                                                                    |              |          |       | LEYENDA                      |
| Competencia                                                                                                    | 0 O          | Reducido | Valor | Medida de atención           |
|                                                                                                    |              | CCL      | - v I |                              |
| Competencia Plurilingüe                                                                                         |              |          | - v   |                              |
| Competencia Matemática y Competencia en Ciencia, Tecnología e Ingeniería                                        | ÷.           | STEM     | . v   |                              |
| Competencia Digital                                                                                             |              | CD       | - 🗸   |                              |
| Competencia Personal, Social y de Aprender a Aprender                                                           |              | CPSAA    |       |                              |
| Competencia Ciudadana                                                                                           |              |          | - v . |                              |
| Competencia Emprendedora                                                                                        |              |          | · ×   |                              |
| Competencia en Conciencia y Expresión Culturales                                                                |              |          | - v I |                              |
| Media de competencias                                                                                           |              |          | - v   |                              |
|                                                                                                    |              |          |       |                              |

\*\*La pestaña se podrá mostrar en evaluaciones intermedias si tienen activo el perfil de competencias y si no, en la final.

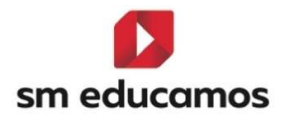

#### CFGM/CFGS

| Evaluación del tuto<br>Seguimiento de calificaciones<br>medio                                                   | <b>DF</b><br>s e incidencias del alumno C.F. Grado |                              |                            | INF PRIM ESO PCPI BACH CFGB CFGM CFGS |
|----------------------------------------------------------------------------------------------------|----------------------------------------------------|------------------------------|----------------------------|---------------------------------------|
| GRUPO INDIVIDUAL                                                                                                | JUNTA EVALUACIÓN ACTITUDINAL PROFESOR              | EVALUACIÓN ACTITUDINAL TUTOR |                            |                                       |
| Criterios de selección                                                                                          |                                                    |                              |                            |                                       |
| Clases                                                                                                    |                                                    | Evaluaciones                 |                            |                                       |
| 1ºA GES ADM LOOIFP                                                                                              |                                                    | ✓ ORDINARIA                  |                            | <b></b>                               |
| Todos los alumnos                                                                                               |                                                    |                              |                            |                                       |
| Alumno                                                                                                    | ~                                                  |                              |                            |                                       |
|                                                                                                    |                                                    |                              |                            |                                       |
|                                                                                                    | EVALUACIONES                                       |                              |                            |                                       |
| @ Onciones de visualiza                                                                                         | ación e                                            |                              |                            |                                       |
| Coperentes de Houdaile                                                                                          |                                                    |                              |                            |                                       |
| Calificaciones:                                                                                                 | Calificación literal                               | Calificación numérica        |                            |                                       |
| Columnas:                                                                                                    | Observaciones                                      | DAW 🖸                        | Z Evaluaciones intermedias | Recuperación                          |
| Materias:                                                                                                    | Mostrar todos                                      | Suspensos                    | Sólo materias oficiales    |                                       |
|                                                                                                    |                                                    |                              |                            |                                       |
|                                                                                                    |                                                    |                              |                            | GUARDAR IMPRIMIR                      |
| in the second second second second second second second second second second second second second second second |                                                    | <i>i</i> .                   | <i>E E</i>                 |                                       |

#### 1.1.8. En Evaluación/Calificaciones – 'nuevas pestañas':

A modo de **configuración**, porque hasta que no se desarrolle por completo y se puedan evaluar las intermedias no se podrá usar, se ha creado una **pestaña** para poder **configurar las notas** para evaluar los **perfiles de competencias y resultados de aprendizaje.** 

Desde el curso 2024/2025:

 En CFGB se ha creado dos pestañas: 'Perfil de competencias/ RA' y 'Competencias clave'.

| Calificaciones<br>Configuración del sistema de calificación de<br>Grado Básico | Ciclo Formativo d | le            |         |                           |                    |           |                                       |
|--------------------------------------------------------------------------------|-------------------|---------------|---------|---------------------------|--------------------|-----------|---------------------------------------|
| Criterios de selección                                                         |                   |               |         |                           |                    |           |                                       |
| 2024-2025                                                                      | ~                 |               |         |                           |                    |           |                                       |
| MATERIAS / SUBMATERIAS / CUADERNO PROF.                                        | OBJETIVOS         | CALIF. COMPL. | OFICIAL | PERFIL DE COMPETENCIAS/RA | COMPETENCIAS CLAVE | DECIMALES | VISUALIZACIÓN CALIFICACIONES FAMILIAS |

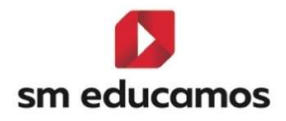

En la pestaña de 'Perfil de competencias/RA' se configuran los valores por los que se podrá evaluar en una evaluación intermedia el perfil de competencias de un ámbito o el perfil de los resultados de aprendizaje. Actualmente se ha copiado todo lo que está en la pestaña oficial, pudiéndose modificar, eliminar o crear:

|        | <b>alific</b><br>nfigurad<br>ado Bás | <b>aciones</b><br>ión del sistema de calíficación de<br>co | e Ciclo Formativo d | e             |         |                           |                    | INF        | PRIM  | Eso          | срі Васн               | Сгав       | IM CFGS    |
|--------|--------------------------------------|------------------------------------------------------------|---------------------|---------------|---------|---------------------------|--------------------|------------|-------|--------------|------------------------|------------|------------|
| Crit   | erios                                | de selección                                               |                     |               |         |                           |                    |            |       |              |                        |            |            |
| 202    | 4-2025                               |                                                            | ~                   |               |         |                           |                    |            |       |              |                        |            |            |
| MATERI | AS / SUE                             | MATERIAS / CUADERNO PROF.                                  | OBJETIVOS           | CALIF. COMPL. | OFICIAL | PERFIL DE COMPETENCIAS/RA | COMPETENCIAS CLAVE | DECIMA     | LES   | VISUALIZACIÓ | N CALIFICACIONE        | S FAMILIAS |            |
|        | Atajo 🗸                              | Literal                                                    |                     |               |         |                           | V Red. V Color     | ✓ Inicio √ | Fin 🗸 | Valor 🗸 Ci   | alif. negativa 🗸 🛛 Ley | ~          | +          |
| 0      | 0                                    | 1                                                          |                     |               |         |                           | 1                  | 1,00       | 1,99  | 1,00         | ~                      | _          |            |
| 0      | 2                                    | 2                                                          |                     |               |         |                           | 2                  | 2,00       | 2,99  | 2,00         | ~                      |            | Crear      |
| 0      | 3                                    | 3                                                          |                     |               |         |                           | 3                  | 3,00       | 3,99  | 3,00         | ~                      |            | Û          |
| 0      | 1                                    | 4                                                          |                     |               |         |                           | 4                  | 4,00       | 4,99  | 4,00         | ~                      |            |            |
| 0      | 5                                    | 5                                                          |                     |               |         |                           | 5                  | 5,00       | 5,99  | 5,00         |                        | _          | Eurranar   |
| 0      | 6                                    | 6                                                          |                     |               |         |                           | 6                  | 6,00       | 6,99  | 6,00         |                        |            | ×          |
| 0      | 7                                    | 7                                                          |                     |               |         |                           | 7                  | 7,00       | 7,99  | 7,00         |                        |            | Validar    |
| 0      | 3                                    | 8                                                          |                     |               |         |                           | 8                  | 8,00       | 8,99  | 8,00         |                        |            |            |
| 0      | 9                                    | 9                                                          |                     |               |         |                           | 9                  | 9,00       | 9,99  | 9,00         |                        |            | C          |
| 0      | 10                                   | 10                                                         |                     |               |         |                           | 10                 | 10,00      | 10,00 | 10,00        |                        |            | Recalcular |

En la pestaña 'Competencias clave' se configuran los valores por los que se podrá evaluar las competencias clave. Actualmente se deja vacío a elección del centro, donde se puede crear, modificar y eliminar.

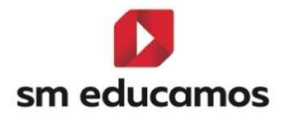

| Calificaciones<br>Configuración del sistema de calificación de<br>Grado Básico | e Ciclo Formativo d | e             |         |                           |                    |               | Еѕо Рсрі        | Васн              | CFGM CFGS  |
|--------------------------------------------------------------------------------|---------------------|---------------|---------|---------------------------|--------------------|---------------|-----------------|-------------------|------------|
| Criterios de selección                                                         |                     |               |         |                           |                    |               |                 |                   |            |
| 2024-2025                                                                      | ~                   |               |         |                           |                    |               |                 |                   |            |
| MATERIAS / SUBMATERIAS / CUADERNO PROF.                                        | OBJETIVOS           | CALIF. COMPL. | OFICIAL | PERFIL DE COMPETENCIAS/RA | COMPETENCIAS CLAVE | DECIMALES     | VISUALIZACIÓN C | ALIFICACIONES FAM | ILIAS      |
| Atajo Literal<br>No hay resultados para el listado.                            |                     |               |         |                           | Red. Coli          | or Inicio Fin | Valor Calif.    | negativa Ley      | +<br>Crear |
|                                                                                |                     |               |         |                           |                    |               |                 |                   | Eleminar   |
|                                                                                |                     |               |         |                           |                    |               |                 |                   |            |

2. En CFGM y CFGS se ha creado una pestaña: 'Perfil de competencias. Se pueden configuran los valores por los que se podrá evaluar en una evaluación intermedia el perfil de los resultados de aprendizaje. Actualmente se ha copiado todo lo que está en la pestaña oficial, pudiéndose modificar, eliminar o crear:

|         | <b>alifi</b><br>nfigura | c <b>aciones</b><br>ción del sistema de calificación de | e C.F. Grado medio |               |         |                           |           |           | Inf      | PRIM    | Eso       | Рсрі Васн              | CFGB | CFGM CFGS  |
|---------|-------------------------|---------------------------------------------------------|--------------------|---------------|---------|---------------------------|-----------|-----------|----------|---------|-----------|------------------------|------|------------|
| Crite   | erios                   | de selección                                            |                    |               |         |                           |           |           |          |         |           |                        |      |            |
| 2024    | 1-2025                  |                                                         | ~                  |               |         |                           |           |           |          |         |           |                        |      |            |
| MATERIA | s / su                  | BMATERIAS / CUADERNO PROF.                              | OBJETIVOS          | CALIF. COMPL. | OFICIAL | RESULTADOS DE APRENDIZAJE | DECIMALES | VISUALIZ  | ACIÓN CA | LIFICAC | IONES FAI | MILIAS                 |      |            |
| -       | Atajo 🗸                 | Literal                                                 |                    |               |         |                           | ✓ Red,    | ✓ Color √ | Inicio 🔨 | Fin 🗸   | Valor     | ✓ Calif. negativa ✓ Le | y ~  | +          |
| 0 1     | Ú.                      | 1                                                       |                    |               |         |                           | 1         | -         | 1,00     | 1,99    | 1,00      | ~                      |      |            |
| 0 2     | 2                       | 2                                                       |                    |               |         |                           | 2         |           | 2,00     | 2,99    | 2,00      | ~                      |      | Crear      |
| 0 3     | 3                       | 3                                                       |                    |               |         |                           | 3         |           | 3,00     | 3,99    | 3,00      | ~                      |      | <b>D</b>   |
| 0 4     | 1                       | 4                                                       |                    |               |         |                           | 4         |           | 4,00     | 4,99    | 4,00      | ~                      |      | El mana    |
| 0 5     | 5                       | 5                                                       |                    |               |         |                           | 5         |           | 5,00     | 5,99    | 5,00      |                        |      | Edminar    |
| 0 6     | 6                       | 6                                                       |                    |               |         |                           | 6         |           | 6,00     | 6,99    | 6,00      |                        |      | ~          |
| 0 7     | 7                       | 7                                                       |                    |               |         |                           | 7         |           | 7,00     | 7,99    | 7,00      |                        |      | Validar    |
| 0 8     | 3                       | 8                                                       |                    |               |         |                           | 8         |           | 8,00     | 8,99    | 8,00      |                        |      |            |
| 0.8     | 9                       | 9                                                       |                    |               |         |                           | 9         |           | 9,00     | 9,99    | 9,00      |                        |      | Ø          |
| 0 1     | 10                      | 10                                                      |                    |               |         |                           | 10        |           | 10,00    | 10,00   | 10,00     |                        |      | Recalcular |

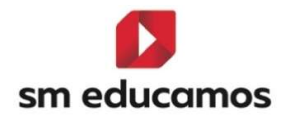

#### 1.1.9. En **Evaluación/Calificaciones** – pestaña 'Decimales':

A modo de configuración y desde el curso 2024/2025.

#### 1. Para CFGB:

Se puede configurar el **número** de **decimales**, truncando o redondeando del **perfil de competencias/RA** (nota según la configuración del perfil) y **módulos con perfil competencial o RA** (nota del ámbito o módulo).

| Calificaciones<br>Configuración del sistema de calificación d<br>Grado Básico | e Ciclo Formativo <mark>d</mark> e |               |                                   |                              | INF PRIM ESO PCPI BACH CFGB CFGM CFGS |
|-------------------------------------------------------------------------------|------------------------------------|---------------|-----------------------------------|------------------------------|---------------------------------------|
| Criterios de selección                                                        |                                    |               |                                   |                              |                                       |
| 2024-2025                                                                     |                                    | •             |                                   |                              |                                       |
| MATERIAS / SUBMATERIAS / CUADERNO PROF.                                       | OBJETIVOS                          | CALIF. COMPL. | OFICIAL PERFIL DE COMPETENCIAS/RA | COMPETENCIAS CLAVE           | VISUALIZACIÓN CALIFICACIONES FAMILIAS |
| Sistemas de calificación                                                      |                                    |               |                                   | Medias                       |                                       |
| Calif. compl.                                                                 | 0                                  | Redondear     | () Truncar                        | Categorías Cuaderno Profesor | 2 🗸                                   |
| Cuaderno prof.                                                                | 2                                  | Redondear     | O Truncar                         | Media Cuaderno Profesor      | 2 ~                                   |
| Materias                                                                      | o •                                | Redondear     | () Truncar                        | Media de la Etapa (LOE)      | 2 •                                   |
| Objetivos                                                                     | o •                                | Redondear     | O Truncar                         | Media del Curso              | 2 ~                                   |
| Oficial                                                                       | 0                                  | •             |                                   | Media Evaluación             | 2 •                                   |
| Perfil de competencias/RA                                                     | 2                                  | , 🖲 Redondear | () Truncar                        | Media Final                  | 2 ~                                   |
| Submaterias                                                                   | •                                  | , 🖲 Redondear | () Truncar                        |                              |                                       |
| Créditos                                                                      | 2                                  | Redondear     | () Truncar                        |                              |                                       |
| Módulos con perfil competencial o RA                                          | 0 .                                | , 🖲 Redondear | () Truncar                        |                              |                                       |
|                                                                               |                                    |               | RECALCULAR                        |                              |                                       |

#### 2. Para CFGM/CFGS:

Se puede configurar el **número** de **decimales**, truncando o redondeando del **perfil de resultados de aprendizaje** (nota según la configuración del perfil) y **módulos con resultados de** 

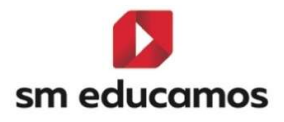

| aprendizaje                                                    |                         | (nota                             | del                          | módulo).                              |
|----------------------------------------------------------------|-------------------------|-----------------------------------|------------------------------|---------------------------------------|
| Calificaciones<br>Configuración del sistema de calificación de | C.F. Grado medio        |                                   |                              | INF PRIM ESO PCPI BACH CFGB CFGM CFGS |
| Criterios de selección                                         |                         |                                   |                              |                                       |
| 2024-2025                                                      | ٣                       |                                   |                              |                                       |
| MATERIAS / SUBMATERIAS / CUADERNO PROF.                        | OBJETIVOS CALIF. COMPL. | OFICIAL RESULTADOS DE APRENDIZAJE | DECIMALES VISUALIZACIÓN CAL  | FICACIONES FAMILIAS                   |
| Sistemas de calificación                                       |                         |                                   | Medias                       |                                       |
| Calif. compL                                                   | 0 v Redondear           | () Truncar                        | Categorías Cuaderno Profesor | 2 •                                   |
| Cuaderno prof.                                                 | 2 • Redondear           | O Truncar                         | Media Cuaderno Profesor      | 2. •                                  |
| Materias                                                       | 0 • Redondear           | O Truncar                         | Media de la Etapa (LDE)      | 2 •                                   |
| Objetivos                                                      | 0 v ® Redondear         | O Truncar                         | Media de la Etapa (LOGSE)    | 2 *                                   |
| oficial                                                        | 0 🗸                     |                                   | Media de la Etapa (LOMCE)    | 2 •                                   |
| Resultados de aprendizaje                                      | 2 • Redondear           | () Truncar                        | Media del Curso              | 2 •                                   |
| Submaterias                                                    | 0 v Redondear           | O Truncar                         | Media Evaluación             | 2 *                                   |
| Créditos                                                       | 2 • Redondear           | O Truncar                         | Media Final                  | 2 •                                   |
| Módulos con Resultados de aprendizaje                          | 0. V Redondear          | () Truncar                        |                              |                                       |

## 1.1.10. En Evaluación/Calificaciones – pestaña 'Visualización a familias:

Tanto para CFGB, CFGM y CFGS se va poder configurar como se va a mostrar las calificaciones a las familias del perfil de competencias o el perfil de resultados de aprendizaje

| Criterios de selección                                     |                                             |                                        |                                       |   |  |
|------------------------------------------------------------|---------------------------------------------|----------------------------------------|---------------------------------------|---|--|
| 2024-2025                                                  | v                                           |                                        |                                       |   |  |
| MATERIAS / SUBMATERIAS / CUADERNO PROF. OBJETI             | VOS CALIF. COMPL. OFICI                     | AL RESULTADOS DE APRENDIZAJE           | VISUALIZACIÓN CALIFICACIONES FAMILIAS | ) |  |
| Releasing al formato can al que darga montrar las celífica | cionas de los distintos elementos a los fac | silar.                                 |                                       |   |  |
| Materias                                                   | Numérico                                    | •••••••••••••••••••••••••••••••••••••• |                                       |   |  |
| Submaterias                                                | Numérico                                    | ~                                      |                                       |   |  |
| Objetivos                                                  | Numérico                                    | ~                                      |                                       |   |  |
| Cuaderno prof.                                             | Numérico                                    | ~                                      |                                       |   |  |
| Calif. compl.                                              | Numérico                                    | ~                                      |                                       |   |  |
| Parmi de competencias/nA                                   | Numérico                                    | ~                                      |                                       |   |  |

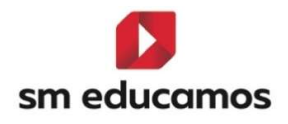

## 2. Maestros

2.1. TELOOIFP-111. Aragón y Castilla y León. [CFGB][CFGM][CFGS]. Actualización de notas oficiales.

Según el **Decreto**, **de 5 de junio**, **del Gobierno de Aragón** por el que se establece la ordenación de la Formación Profesional del **Grado D y del Grado E** en la Comunidad Autónoma de Aragón BOA (6/6/24) la **nota oficial para la renuncia a convocatoria es RC.** 

Según ORDEN EDU/1575/2024, de 23 de diciembre, por la que se regula el proceso de evaluación del alumnado que curse enseñanzas de grados D y E del sistema de formación profesional en la Comunidad de Castilla y León la nota oficial para la renuncia a convocatoria es RC.

Para ello en SM Educamos desde el curso 2024/2025, para CFGB, CFGM y CFGS se ha dado de alta dicha nota oficial 'RC-Renuncia convocatoria' en Evaluación/Calificaciones – pestaña 'Oficial':

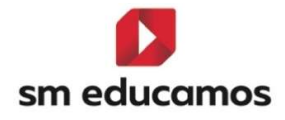

| Crite   | rios de selección              |           |               |         |                           |           |           |          |         |          |                           |
|---------|--------------------------------|-----------|---------------|---------|---------------------------|-----------|-----------|----------|---------|----------|---------------------------|
| 2024    | 2025                           | ~         |               |         |                           |           |           |          |         |          |                           |
| 2024    | 2023                           |           |               |         |                           |           |           |          |         |          |                           |
| MATERIA | / SUBMATERIAS / CUADERNO PROF. | OBJETIVOS | CALIF. COMPL. | OFICIAL | RESULTADOS DE APRENDIZAJE | DECIMALES | VISUALIZA | CIÓN CA  | LIFICAC | IONES FA | AMILIAS                   |
| Atajo 🗸 | Literal                        |           |               |         |                           | ✓ Red.    | ✓ Color ✓ | Inicio 🗸 | Fin 🗸   | Valor    | ✓ Calif. negativa ✓ Ley ✓ |
| 1       | 1                              |           |               |         |                           | 1         |           | 1,00     | 1,99    | 1,00     | ~                         |
| 2       | 2                              |           |               |         |                           | 2         |           | 2,00     | 2,99    | 2,00     | ~                         |
| 3       | 3                              |           |               |         |                           | 3         |           | 3,00     | 3,99    | 3,00     | ~                         |
| 4       | 4                              |           |               |         |                           | 4         |           | 4,00     | 4,99    | 4,00     | ~                         |
| 5       | 5                              |           |               |         |                           | 5         |           | 5,00     | 5,99    | 5,00     |                           |
| 6       | 6                              |           |               |         |                           | 6         |           | 6,00     | 6,99    | 6,00     |                           |
| 7       | 7                              |           |               |         |                           | 7         |           | 7,00     | 7,99    | 7,00     |                           |
| 8       | 8                              |           |               |         |                           | 8         |           | 8,00     | 8,99    | 8,00     |                           |
| 9       | 9                              |           |               |         |                           | 9         |           | 9,00     | 9,99    | 9,00     |                           |
| 10      | 10                             |           |               |         |                           | 10        |           | 10,00    | 10,00   | 10,00    |                           |
| A       | Apto                           |           |               |         |                           | A         |           |          |         |          |                           |
| CV      | Convalidado                    |           |               |         |                           | CV        |           |          |         |          |                           |
| CV5     | Convalidado-5                  |           |               |         |                           | CV5       |           |          |         |          |                           |
| EX      | Exento                         |           |               |         |                           | EX        |           |          |         |          |                           |
| NA      | No Apto                        |           |               |         |                           | NA        |           |          |         |          | ~                         |
| NE      | No evaluado                    |           |               |         |                           | NE        |           |          |         |          | ~                         |
| NP      | No Presentado                  |           |               |         |                           | NP        |           |          |         |          | ~                         |
| RC      | Renuncia a convocatoria        |           |               |         |                           | RC        | -         |          |         |          |                           |

2.2. TELOOIFP-114. Todas las CCAA. Actualización de medidas de atención a la diversidad. [CFGB][CFGM][CFGS].

Con el fin que los centros puedan utilizar las 'MAD' que hay en SM Educamos, a esperas que saquen **normativa en cada una de las comunidades** autónomas para poder actualizarlas, se ha **clonado** las medidas de adaptación a la diversidad:

CFGB – las del 23/24 de Ley LOMCE desde el curso 24/25 en adelante para ley LOMLOE.

CFGM/CFGS – las del curso 23/24 de Ley LOE desde el curso 24/25 en adelante para ley LOOIFP.

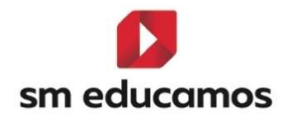

# 2.3. TELOOIFP-115. Todas las CCAA. Actualización de decisiones de promoción. [CFGM][CFGS].

Con el fin que los centros puedan utilizar las 'Decisiones de promoción' que hay en SM Educamos, a esperas que saquen normativa en cada una de las comunidades autónomas para poder actualizarlas, se ha clonado dichas decisiones para CFGM y CFGS siendo las del curso 23/24 de Ley LOE desde el curso 24/25 en adelante para ley LOOIFP. Para CFGB ya están disponibles.

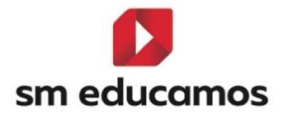